## MacMail15(Mac OS) POP 設定方法

<メールソフトを手動で設定する>※新規でアカウントを作成する場合

1. Dock または Launchpad から「メール」 を起動します

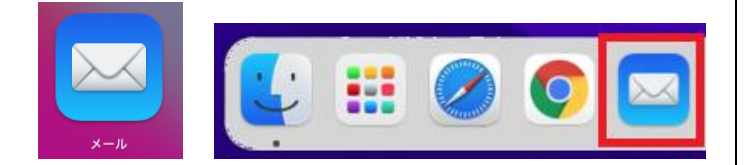

2. 「メールアカウントのプロバイダを選択」 の画面で「その他のメールアカウント」を 選択し、「続ける」をクリックします

| メールアカウントのブ | ロバイダを選択             |
|------------|---------------------|
| 0          | iCloud              |
| 0          | Microsoft Exchange  |
| 0          | Google <sup>.</sup> |
| 0          | yahoo!              |
| 0          | Aol.                |
| 0          | その他のメールアカウント        |
| ?          | 終了 続ける              |

3. 「メールアカウントを追加」の画面で以下 のように設定し、「サインイン」をクリッ クします

| メールアカ     ま     お     お     し     ボン     あ     初に、     次の     情報を     入 | <b>ウントを追加</b><br>りしてください:          |
|-------------------------------------------------------------------------|------------------------------------|
| 名前:<br>メールアドレス:<br>パスワード:                                               | 山田太郎<br>ch_taro@**.cyberhome.ne.jp |
| キャンセル                                                                   | 戻る <b>サインイン</b>                    |

- 名前: [名前] を入力(漢字、ローマ字等任意の ものを入力)
   例)山田太郎
   ※差出人名として表示されます
- ・ メールアドレス: [メールアドレス] を入力
   例) ch\_taro@\*\*.cyberhome.ne.jp
   ※@の後ろの"\*\*"は、お客様によって異なります
- パスワード: [メールアドレスパスワード] を入力

※セキュリティ保護のため、パスワードは「●」で表示 されます 4. 「サーバの情報」の画面で以下のように設 定し、「サインイン」をクリックします

| メールアドレス:                 | ch_taro@**.cyberhome.ne.jp                  |
|--------------------------|---------------------------------------------|
| ユーザ名:                    | 自動                                          |
| パスワード:                   | •••••                                       |
| アカウントの種類:                | РОР 📀                                       |
|                          |                                             |
| 受信用メールサーバ:               | pop.cyberhome.ne.jp                         |
| 受信用メールサーバ:<br>送信用メールサーバ: | pop.cyberhome.ne.jp<br>smtp.cyberhome.ne.jp |

- ※「アカウント名またはパスワードを確認できません。」 のメッセージが表示されますが、仕様のため 問題はありませんのでご安心ください
- ・ アカウントの種類: POP を選択
- ・ 受信用メールサーバ: pop.cyberhome.ne.jp を入力
- ・ 送信用メールサーバ: smtp.cyberhome.ne.jp を入力
   ※「ユーザ名」には自動で「メールアドレス」が設定され ます
- 5. ヘッダーの「メール」から「環境設定」を クリックします

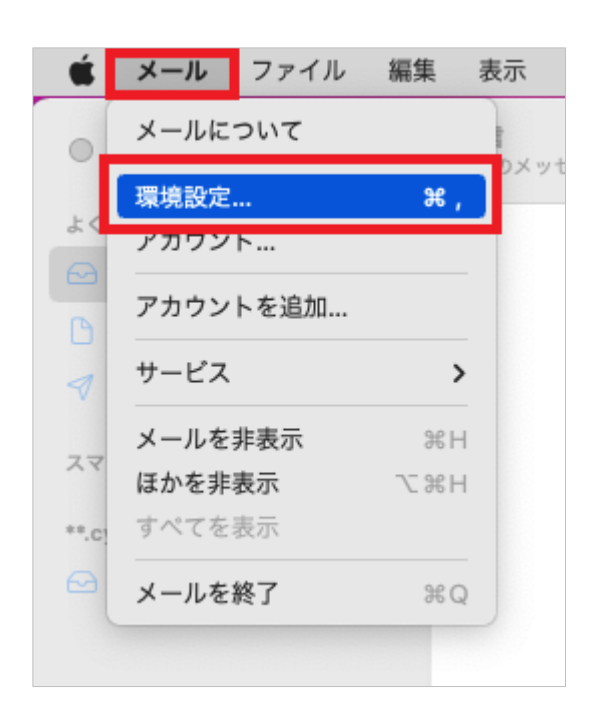

## 6. 「アカウント」の画面で以下のように設定 し、「サーバ設定」をクリックします

| •••                                        | アカウント                                                                                                    |
|--------------------------------------------|----------------------------------------------------------------------------------------------------|
| <ul> <li>()</li> <li>一般 アカウント 迷</li> </ul> | 図 Aa OO グ 生み 読 作い の<br>感メール フォントとカラー 表示 作成 報名 ルール 機能拡張 プライバシー                                                                                                    |
| Coperturnation                             | (図ノール フォントとカラー 東京 作成 靴名 ルール 健康法 フライパジー          アカフント情報       メールボックスの特性       サーパ設定         ② このアカウントを使用       メロアカウントを使用         光空:       マライパシー         脱明:       **・cyberhome.ne.jp>         メールアドレス:       山田大都 cch_taro@**cyberhome.ne.jp>         ・ハーアドレス:       山田大都 cch_taro@**cyberhome.ne.jp>         ・メールアドレス:       山田大都 cch_taro@**cyberhome.ne.jp>         ・メールアドレス:       山田大都 cch_taro@**cyberhome.ne.jp>         ・メールアドレス:       ・・・・・・・・・・・・・・・・・・・・・・・・・・・・・・・・・・・・ |
| + -                                        |                                                                                                    |
|                                            | ?                                                                                                    |

 メッセージ受信後にメッセージのコピーをサーバ から削除: チェックなし 7. 「サーバ設定」の画面で「受信用メール サーバ(POP)」から「接続設定を自動的 に管理」のチェックを外し、赤枠内を以下 のように設定します

| • • •                                                | アカウント                                                                                                    |
|------------------------------------------------------|----------------------------------------------------------------------------------------------------|
| <ul> <li>(1)</li> <li>一般</li> <li>アカウント 迷</li> </ul> | 図         Aa         OO         グ         上子         読         小         ●           惑メール         フォントとカラー         表示         作成         署名         ルール         機能拡張         プライバシー |
| POP **.cyberhome.ne.jp                               | アカウント機種 メールボックスの特性 サーバ設定                                                                                                    |
|                                                      | 受信用メールサーバ (POP)                                                                                                    |
|                                                      | ユーザ名: ch_taro@**cyberhome.ne.jp                                                                                                    |
|                                                      | パスワード: ••••••                                                                                                    |
|                                                      | ホスト名: pop.cyberhome.ne.jp                                                                                                    |
|                                                      | 接続設定を自動的に管理                                                                                                    |
|                                                      | ポート: 995 VIS/SSLを使用                                                                                                    |
|                                                      | 認証: パスワード 🕒                                                                                                    |
|                                                      | POPの詳細設定                                                                                                    |
|                                                      | 送信用メールサーバ (SMTP)                                                                                                    |
|                                                      | Physe: (*:cybernome.ne.jp                                                                                                    |
|                                                      | ユーザ名: ch_taro@**.cyberhome.ne.jp                                                                                                    |
|                                                      | パスワード:                                                                                                    |
|                                                      | ホスト名: smtp.cyberhome.ne.jp                                                                                                    |
|                                                      | ✓ 接続設定を自動的に管理                                                                                                    |
|                                                      | 保存                                                                                                    |
| + -                                                  |                                                                                                    |
|                                                      | ?                                                                                                    |
|                                                      |                                                                                                    |

- ユーザ名: [メールアドレス] が入力されている ことを確認
   例) ch\_taro@\*\*.cyberhome.ne.jp
   ※@の後ろの"\*\*"は、お客様によって異なります
   パスワード: [メールアドレスパスワード] が入 ったわていることを確認
  - カされていることを確認 ※セキュリティ保護のため、パスワードは「●」で表示 されます
- ・ ホスト名: pop.cyberhome.ne.jp を入力
- ・ 接続設定を自動的に管理: チェックなし
- ・ ポート: 995 を入力
- TLS/SSL を使用: チェックあり
- 認証: [パスワード] が選択されていることを確認

8. 「送信用メールサーバ (SMTP)」から「ア カウント」の欄をクリックし、「SMTP サーバリストを編集」をクリックします

|                   | アカウント                                                                                                    |
|-------------------|----------------------------------------------------------------------------------------------------|
| {                 | 区         Aa         OO         ビ         シス         応         小         ●           メト         ズボストレ         フォントとカラー         表示         作成         署名         ルール         機能振振         プライバシー |
| evberhome     POP | e.jp アカウント俳板 メールボックスの特性 サーバ設定                                                                                                    |
|                   | 受信用メールサーバ (POP)                                                                                                    |
|                   | ユーザ名: ch_taro@**cyberhome.ne.jp                                                                                                    |
|                   | パスワード: ••••••                                                                                                    |
|                   | ホスト名: pop.cyberhome.ne.jp                                                                                                    |
|                   | 接続設定を自動的に管理                                                                                                    |
|                   | ポート: 995 🗹 TLS/SSLを使用                                                                                                    |
|                   | 認証: パスワード 🙂                                                                                                    |
|                   | POPの詳細論で                                                                                                    |
|                   | 送信用×- <sup>なし</sup>                                                                                                    |
|                   | アカウント 🗸 **.cyberhome.ne.jp                                                                                                    |
|                   | ユーザ: SMTPサーバリストを編集                                                                                                    |
|                   | パスワード: ••••••                                                                                                    |
|                   | ホスト名: smtp.cyberhome.ne.jp                                                                                                    |
|                   | ✓ 接続設定を自動的に管理                                                                                                    |
| + -               | 保存                                                                                                    |
|                   |                                                                                                    |
|                   |                                                                                                    |

9. 「SMTP サーバリストを編集」画面で以下 のように設定し、「OK」をクリックします

| 説明       | サーバ           | 《名            | 使用しているアカウン         | ۲.       |
|----------|---------------|---------------|--------------------|----------|
| ch_taro@ | **.cyber smtp | .cyberhome    | **.cyberhome.ne.jp |          |
|          |               |               |                    |          |
|          |               |               |                    |          |
|          |               |               |                    |          |
|          |               |               |                    |          |
| (+)      |               |               |                    |          |
| <u> </u> |               | 44_1/10-0     | ##fém              |          |
|          |               | J-Miga        | 8千-8四              |          |
|          | 説明:           | ch_taro@**.cy | /berhome.ne.jp     |          |
|          | 7_#2.         | ah tara@**a   | harhama na in      |          |
|          | 1-94.         | cn_taro@~.cj  | /bernome.ne.jp     |          |
|          | パスワード:        | ******        |                    |          |
|          | ホスト名:         | smtp.cyberho  | me.ne.jp           |          |
|          |               | ─ 接続設定を自      | 動的に管理              |          |
|          | ポート:          |               | 465 🗹 TL           | S/SSLを使用 |
|          | 認証:           | パスワード         |                    | 0        |
|          |               |               |                    |          |
| ?        |               |               | キャンセル              | ОК       |
|          |               |               |                    |          |

※枠内よりお使いになる送信(SMTP)サーバを選択 します

- ユーザ名: [メールアドレス] が入力されている ことを確認
   例) ch\_taro@\*\*.cyberhome.ne.jp
   ※@の後ろの"\*\*"は、お客様によって異なります
- パスワード: [メールアドレスパスワード] が入 力されていることを確認
   ※セキュリティ保護のため、パスワードは「●」で表示 されます
- ・ ホスト名: smtp.cyberhome.ne.jp を入力
- ・ 接続設定を自動的に管理: チェックなし
- ・ ポート: 465 を入力
- TLS/SSL を使用: チェックあり
- 認証: [パスワード] が選択されていることを 確認

10. 「受信用メールサーバ(POP)」と「送信 用メールサーバ(SMTP)」の設定内容を 確認し、「保存」をクリックすることで設 定は完了です

|       |                      |                   |                       |             | アカウン            | F         |                   |          |             |              |
|-------|----------------------|-------------------|-----------------------|-------------|-----------------|-----------|-------------------|----------|-------------|--------------|
|       | {〕<br>一般             | <b>@</b><br>アカウント | <b>送</b><br>迷惑メール フォン | Aa<br>トとカラー | <b>〇〇</b><br>表示 | 「作成       | <u>之</u> 23<br>署名 | <b>1</b> | くらう<br>機能拡張 | プライバシー       |
| @ P   | <b>.cyberh</b><br>DP | ome.ne.jp         |                       |             | アカウント作          | 報   メー    | ールボックス(           | の特性      | ナーバ設定       | )            |
|       |                      |                   | 受信用メーノ                | レサーバ (PC    | P)              |           |                   |          |             |              |
|       |                      |                   | ユーザ名:                 | ch_taro@    | **cyberho       | me.ne.jp  |                   |          |             |              |
|       |                      |                   | パスワード:                | •••••       | •••             |           |                   |          |             |              |
|       |                      |                   | ホスト名:                 | pop.cybe    | rhome.ne.       | р         |                   |          |             |              |
|       |                      |                   |                       | □ 接続設い      | Eを自動的に          | 管理        |                   |          |             | _            |
|       |                      |                   | ボート:                  | 995         |                 |           |                   |          |             | ✓ TLS/SSLを使用 |
|       |                      |                   | 85 HC:                | POPDE       | 細設定             |           |                   |          |             | •            |
|       |                      |                   | 送信用メーノ                | レサーバ (SM    | (TP)            |           |                   |          |             |              |
|       |                      |                   | アカウント:                | ch_taro@    | **.cyberh       | ome.ne.jp |                   |          |             | 0            |
|       |                      |                   | ユーザ名:                 | ch_taro@    | **.cyberho      | me.ne.jp  |                   |          |             |              |
|       |                      |                   | パスワード:                |             | •••             |           |                   |          |             |              |
|       |                      |                   | ホスト名:                 | smtp.cyb    | erhome.ne       | .jp       |                   |          |             |              |
|       |                      |                   |                       | □ 接続設定      | Eを自動的に          | 管理        |                   |          |             |              |
|       |                      |                   | ポート:                  | 465         |                 |           |                   |          |             | ✓ TLS/SSLを使用 |
|       |                      |                   | 認証:                   | パスワー        | e               |           |                   |          |             | 0            |
|       |                      |                   | _                     |             |                 |           |                   |          |             | 保存           |
| -   - |                      |                   |                       |             |                 |           |                   |          |             |              |
|       |                      |                   |                       |             |                 |           |                   |          |             |              |

END

## MacMail15(Mac OS) POP 設定方法

<メールソフトを手動で設定する>※作成済みアカウントの設定を変更する場合

1. Dock または Launchpad から「メール」 を起動します

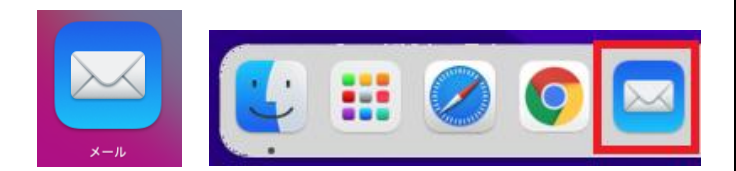

2. ヘッダーの「メール」から「環境設定」を クリックします

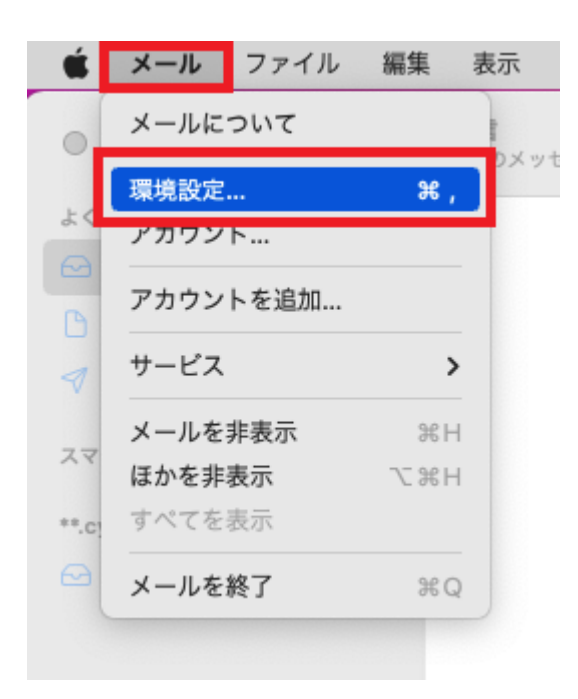

3. 「アカウント」の画面で以下のように設定 し、「サーバ設定」をクリックします

|             |                     |                     | アカウン               | ۲                |                       |                                 |      |                   |
|-------------|---------------------|---------------------|--------------------|------------------|-----------------------|---------------------------------|------|-------------------|
| දිටු?<br>—般 | <b>@</b><br>アカウント ※ | 区 Aa<br>感メール フォントとカ | <b>〇〇</b><br>ラー 表示 | 「作成              | <u>之</u> 3<br>署名      | <b>1</b><br><i>n</i> - <i>n</i> | (    | <b>し</b><br>ライバシー |
| POP         | home.ne.jp          |                     | アカウント情             | 朝報 メール           | レボックスの                | 特性サ                             | ーバ設定 |                   |
|             |                     |                     | このアカウント            | を使用              |                       |                                 |      |                   |
|             |                     | 状況: :               | オフライン 😐            |                  |                       |                                 |      |                   |
|             |                     | 説明:<br>メールアドレス:     | **.cybernome.ne    | e.jp             | home ne ir            |                                 |      |                   |
|             |                     |                     |                    | i tit            | internering           |                                 |      |                   |
|             |                     | 1週間後                | 使にメッセージの           | コピーをサー/<br>○ 今すぐ | いから <u>別</u> 族:<br>削除 |                                 |      |                   |
|             |                     | メッセージのサイス           | くが                 |                  |                       |                                 | KBを  | 超えるときに警告          |
|             |                     |                     |                    |                  |                       |                                 |      |                   |
|             |                     |                     |                    |                  |                       |                                 |      |                   |
|             |                     |                     |                    |                  |                       |                                 |      |                   |
|             |                     |                     |                    |                  |                       |                                 |      |                   |
|             |                     |                     |                    |                  |                       |                                 |      |                   |
|             |                     |                     |                    |                  |                       |                                 |      |                   |
|             |                     |                     |                    |                  |                       |                                 |      |                   |
| + -         |                     |                     |                    |                  |                       |                                 |      |                   |
|             |                     |                     |                    |                  |                       |                                 |      | 6                 |
|             |                     |                     |                    |                  |                       |                                 |      |                   |

 メッセージ受信後にメッセージのコピーをサーバ から削除: チェックなし 4. 「サーバ設定」の画面で「受信用メール サーバ(POP)」から「接続設定を自動的に 管理」のチェックを外し、赤枠内を以下の ように設定します

| •••                      |          | アカウント                     |                    |
|--------------------------|----------|---------------------------|--------------------|
| (2)<br>一般 アカウント 送却       | × Aa     |                           | <b>り</b><br>プライバシー |
| rcyberhome.ne.jp     POP |          | アカウント情報 メールボックスの特性 サーバ設定  |                    |
|                          | 受信用メールサ  | -/( (POP)                 |                    |
|                          | ユーザ名: c  | h_taro@**cyberhome.ne.jp  |                    |
|                          | パスワード: ・ | •••••                     |                    |
|                          | ホスト名: p  | op.cyberhome.ne.jp        |                    |
|                          |          | 接続設定を自動的に管理               |                    |
|                          | ポート: 9   | 95                        | ✔ TLS/SSLを使用       |
|                          | 認証: 0    | パスワード                     | •                  |
|                          |          | POPの詳細設定                  |                    |
|                          | 送信用メールサ  | ーバ (SMTP)                 |                    |
|                          | アカウント:   | *.cyberhome.ne.jp         | 0                  |
|                          | ユーザ名: c  | h_taro@**.cyberhome.ne.jp |                    |
|                          | パスワード: ・ | ******                    |                    |
|                          | ホスト名: s  | mtp.cyberhome.ne.jp       |                    |
|                          |          | 接続設定を自動的に管理               |                    |
|                          |          |                           | 保存                 |
| + -                      |          |                           |                    |
|                          |          |                           | ?                  |
|                          |          |                           |                    |

- ユーザ名: [メールアドレス] が入力されている ことを確認
   例) ch\_taro@\*\*.cyberhome.ne.jp
   ※@の後ろの"\*\*"は、お客様によって異なります
- パスワード: [メールアドレスパスワード] が入 力されていることを確認
   ※セキュリティ保護のため、パスワードは「●」で表示 されます
- ・ ホスト名: pop.cyberhome.ne.jp を入力
- ・ 接続設定を自動的に管理: チェックなし
- ポート: 995 を入力
- TLS/SSL を使用: チェックあり
- 認証: [パスワード] が選択されていることを 確認

5. 「送信用メールサーバ (SMTP)」から「ア カウント」の欄をクリックし、「SMTP サーバリストを編集」をクリックします

| • • •                  | アカウント                                                                                                    |
|------------------------|----------------------------------------------------------------------------------------------------|
| くいう<br>一般 アカウント 迷      | Aa         OO         ビ         上子         読         小         ●           Bメール         フォントとカラー         表示         作成         裏名         ルール         機能拡張         プライバシー |
| **.cyberhome.ne.jp POP | アカウント情報 メールボックスの特性 サーバ設定                                                                                                    |
|                        | 受信用メールサーバ (POP)                                                                                                    |
|                        | ユーザ名: ch_taro@**cyberhome.ne.jp                                                                                                    |
|                        | パスワード: •••••••                                                                                                    |
|                        | ホスト名: pop.cyberhome.ne.jp                                                                                                    |
|                        | <ul> <li>接続設定を自動的に管理</li> </ul>                                                                                                    |
|                        | ポート: 995 V TLS/SSLを使用                                                                                                    |
|                        | 認証: パスワード 3                                                                                                    |
|                        | POPの詳細設定                                                                                                    |
|                        | 送信用メーなし                                                                                                    |
|                        | アカウント 🗸 **.cyberhome.ne.jp                                                                                                    |
|                        | ユーザ: SMTP サーバリストを編集                                                                                                    |
|                        | パスワード: *********                                                                                                    |
|                        | ホスト名: smtp.cyberhome.ne.jp                                                                                                    |
|                        | ✓ 接続設定を自動的に管理                                                                                                    |
|                        | 保存                                                                                                    |
| + -                    |                                                                                                    |
|                        | 2                                                                                                    |
|                        | (                                                                                                    |

6. 「SMTP サーバリストを編集」画面で以下 のように設定し、「OK」をクリックします

| 説明                   | サーバ           | 《名                         | 使用しているアカウント        | _  |
|----------------------|---------------|----------------------------|--------------------|----|
| ch_taro@             | **.cyber smtp | .cyberhome                 | **.cyberhome.ne.jp |    |
|                      |               |                            |                    |    |
|                      |               |                            |                    |    |
|                      |               |                            |                    |    |
|                      |               |                            |                    |    |
| $\left( + \right) =$ |               |                            |                    |    |
|                      |               | ++_1/10+                   | #± \$23            |    |
|                      |               | MRXAE                      | 8+-#4              |    |
|                      | 説明:           | ch_taro@**.c               | yberhome.ne.jp     |    |
|                      | フーザタ・         | ch_taro@**c                | vberbome ne in     |    |
|                      | - 71.         | cn_taro@ .c                | ybernome.ne.jp     |    |
|                      | バスワード:        | •••••                      |                    |    |
|                      | ホスト名:         | smtp.cyberho               | ome.ne.jp          |    |
|                      |               | <ul> <li>接続設定を自</li> </ul> | 動的に管理              |    |
|                      | ポート:          |                            | 465 🗸 TLS/SSL &    | 使用 |
|                      | 認証:           | パスワード                      |                    | 0  |
|                      |               |                            |                    | _  |
| ?                    |               |                            | キャンセル              | ОК |
|                      |               |                            |                    |    |

※枠内よりお使いになる送信(SMTP)サーバを選択 します

- ユーザ名: [メールアドレス] が入力されている ことを確認
   例) ch\_taro@\*\*.cyberhome.ne.jp
   ※@の後ろの"\*\*"は、お客様によって異なります
   パスワード: [メールアドレスパスワード] が入
- ハスワード: [メールアドレスハスワード] が入 力されていることを確認
   ※セキュリティ保護のため、パスワードは「●」で表示 されます
- ・ ホスト名: smtp.cyberhome.ne.jp を入力
- ・ 接続設定を自動的に管理: チェックなし
- ・ ポート: 465 を入力
- TLS/SSL を使用: チェックあり
- 認証: [パスワード] が選択されていることを 確認

 「受信用メールサーバ(POP)」と「送信 用メールサーバ(SMTP)」の設定内容を 確認し、「保存」をクリックすることで設 定は完了です

| Participation       Participation       Participatio |
|----------------------------------------------------------------------------------------------------|
| アカウント集製 メールボックスの特性 サーバ設定         クロジャン・         クロジャン・         クロジャン・         パスワード         マーザ名:         アウワージャン・         パスワード:         マージタン・         ボート・         ワリックシャン・         パスワード:         安和設定を自動的に管理         ボート:         995         ご TLS/SSLを使用         部証:         パスワード         ************************************                                                                                                    |
| 受信用メールサーバ (POP)           ユーザ系:         ch_taro@**cyberhome.ne.jp           パスフード         ************************************                                                                                                    |
| ユーザ名: ch_taro@**cyberhome.ne.jp<br>パスフード: ・・・・・・・・・・・・・・・・・・・・・・・・・・・・・・・・・・・・                                                                                                    |
| パスワード: ・・・・・・・・・・・・・・・・・・・・・・・・・・・・・・・・・・・・                                                                                                    |
| ホスト名: pop.cyberhome.ne.jp<br>● 装板定を自動的に管理<br>ポート: 995                                                                                                    |
| <ul> <li>● 装載設定を自動的に管理</li> <li>ボート: 995</li></ul>                                                                                                    |
| ボート: 995                                                                                                    |
| 認証: パスワード  POPの目標版法:  S使用メールサーバ (SMTP)  アカウンド: ch_taro@**cyberhome.ne.jp  バスワード: ・・・・・・・・・・・・・・・・・・・・・・・・・・・・・・・・・・・・                                                                                                    |
| POPの理解設定<br>通信用メールサーバ(SMTP)<br>アカウント: ch_taro@**-cyberhome.ne.jp<br>ユーザ名: ch_taro@**-cyberhome.ne.jp<br>パスワード: ************************************                                                                                                    |
| 送信用メールサーバ (SMTP)<br>アカウンド: ch_taro@**cyberhome.ne.jp<br>ユーザ名: ch_taro@**cyberhome.ne.jp<br>パスワード: *********<br>ホスト名: smtp.cyberhome.ne.jp                                                                                                    |
| アカフンド: ch_taro@**cyberhome.ne.jp  ユーザ名: ch_taro@**cyberhome.ne.jp  パスフード: ************************************                                                                                                    |
| ユーザ発: ch_taro@**.cyberhome.ne.jp<br>パスワード: ************************************                                                                                                    |
| パスワード: ************************************                                                                                                    |
| ホスト名: smtp.cyberhome.ne.jp                                                                                                    |
|                                                                                                    |
| <ul> <li>接続設定を自動的に管理</li> </ul>                                                                                                    |
| ポート: 465 VLS/SSLを使用                                                                                                    |
| 認証: パスワード                                                                                                    |
| (保存)                                                                                                    |
|                                                                                                    |
|                                                                                                    |

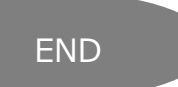